# **EDUKA**

## Tutorial: First Login to the EDUKA Parent Portal

### Create the parent account on EDUKA

Go to the website: https://lfikyoto.eduka.school/login

|  | Vous avez oublié votre mot de passe ou changé d'adresse e-mail? <u>Cliquez (cl</u> pour récupérer<br>l'accès à votre compte.<br>Inscription<br>Vous n'avez pas encore de compte<br>et souhaitez inscrire votre enfant à l'école?<br>Créer un compte |
|--|----------------------------------------------------------------------------------------------------|

#### **Guardian Access**

• Enter a personal email address that will serve as your login (note: do not use a professional email)

- Last name
- First name
- Create your personal password

You must enter the information for each parent. Each parent must have their own login email address (one for the father, one for the mother).

If there is only one parent, fill in only the Access – Guardian 1 section.

| d). Eduk<br>Ime responsables légaux de Télève (ou des élèves) que vous souhaitez inscrire. Pour le cas où vous souhaiterez inscrire plu                                                                                                    | atème pour deux personnes qui seront enregistrées comme respr | Créer un compte<br>Merci de remplir le formulaire ci-dessous afin d'initialiser l'accès e |
|----------------------------------------------------------------------------------------------------|---------------------------------------------------------------|-------------------------------------------------------------------------------------------|
| Accès responsable 2                                                                                                    |                                                               | Accès responsable 1                                                                       |
| Adresse e-mail:                                                                                                    | 0                                                             | Adresse e-mail                                                                            |
| Nom de familie                                                                                                    |                                                               | Nom de famille                                                                            |
| Phinom                                                                                                    |                                                               | Prénom:                                                                                   |
| Mot de passe                                                                                                    | A                                                             | Mot de passe:                                                                             |
| Répétez le mot de passe:                                                                                                    |                                                               | Répétez le mot de passe:                                                                  |
|                                                                                                    |                                                               |                                                                                           |
| Répétez le mot de passe:  Congrèt  Congrèt | Valider la création du compte                                 | Répétez le mot de passe:                                                                  |

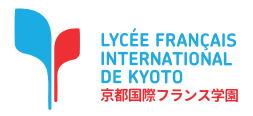

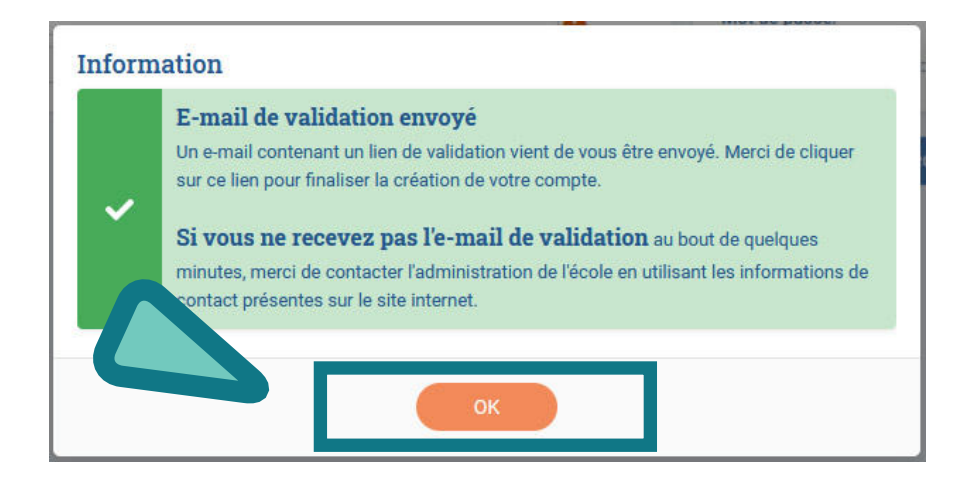

A confirmation email will be sent to your personal inbox. Click on the link in the email to validate your account, and you will then be able to access your personal space on the EDUKA platform.

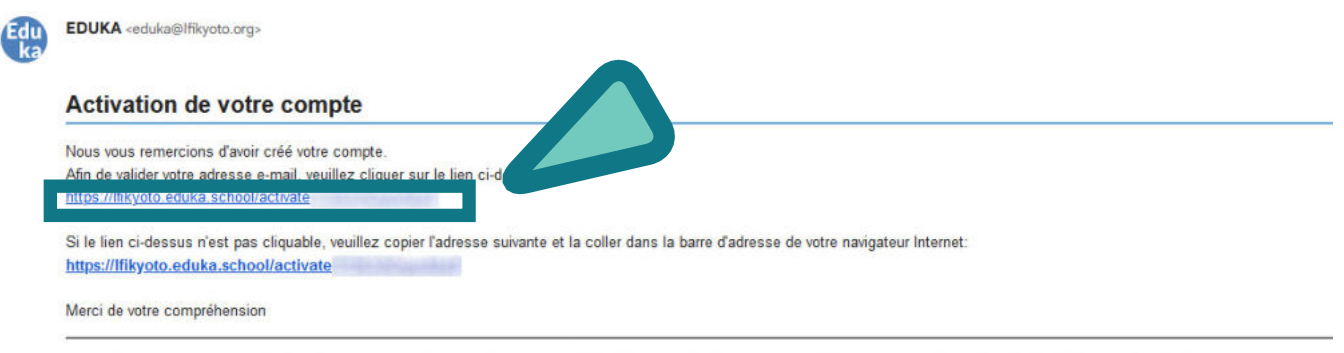

Ceci est un message automatisé, veuillez ne pas y répondre. Pour contacter l'administration de l'école, veuillez utiliser les informations de contact affichées sur le site Internet.

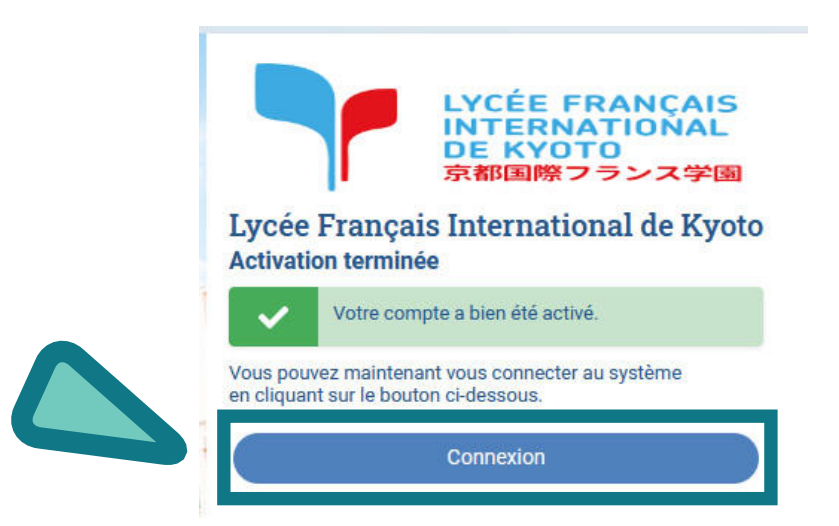

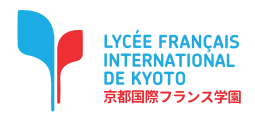

To begin the enrollment process for a new student, please create an enrollment file.

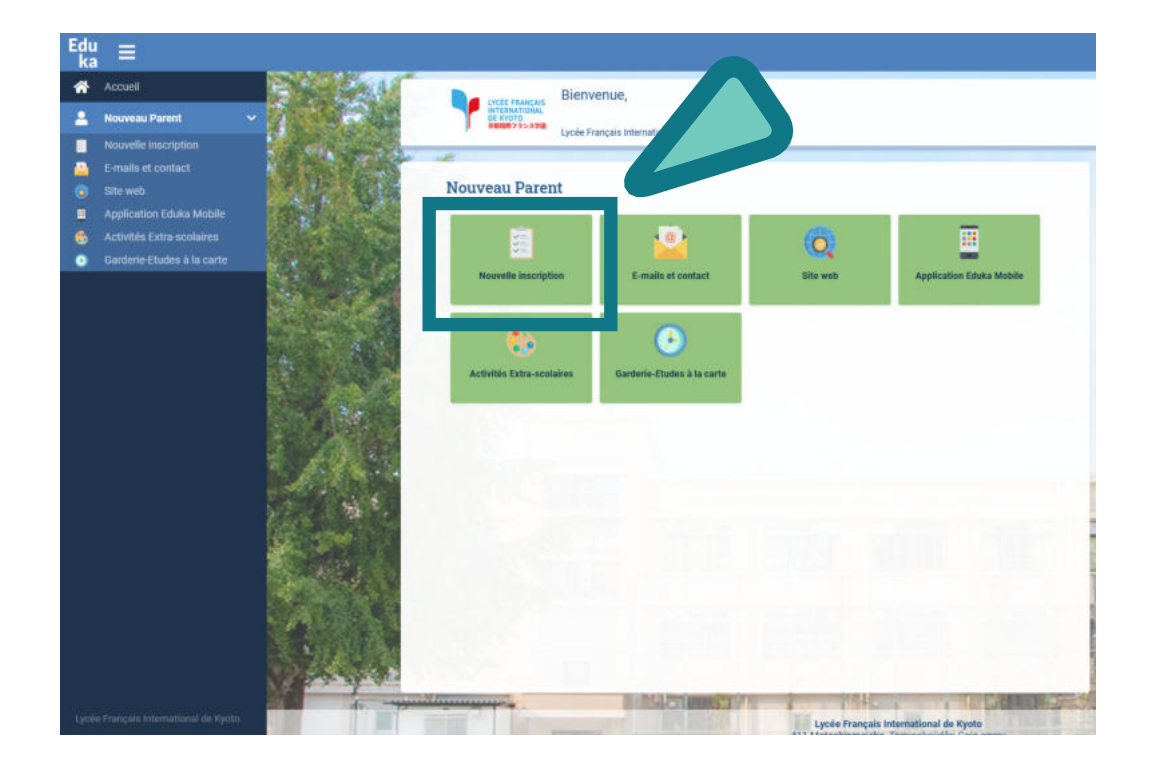

Select the school year for the new student.

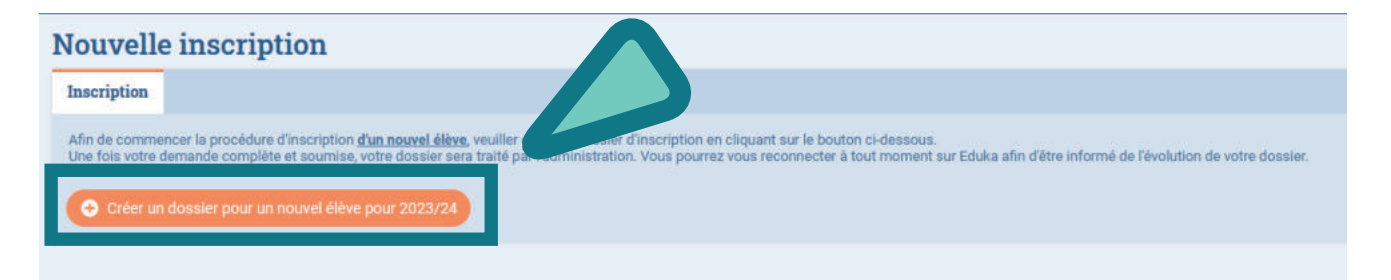

| Créer un dossier pour un nouvel élève pour 2023/24 |                                    | ×                   |  |  |  |
|----------------------------------------------------|------------------------------------|---------------------|--|--|--|
| i                                                  | Début d'année scolaire: 01/09/2023 |                     |  |  |  |
| Nouve                                              | Nouvel élève à inscrire            |                     |  |  |  |
| Nom de                                             | famille:                           |                     |  |  |  |
| Prénom:                                            |                                    |                     |  |  |  |
| Date de                                            | naissance:                         | Exemple: 01/01/2011 |  |  |  |
| OK Annuler                                         |                                    |                     |  |  |  |

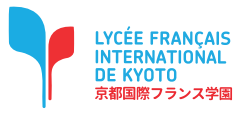

| Nouvelle inscription                                                                                                    |                                                                                                    |  |  |
|----------------------------------------------------------------------------------------------------|----------------------------------------------------------------------------------------------------|--|--|
| Inscription                                                                                                    |                                                                                                    |  |  |
| Afin de commencer la procédure d'inscription <u>d'un nouvel élève</u> , veuiller créer un dossier d'inscription en<br>Une fois votre demande complète et soumise, votre dossier sera traité par l'administration. Vous pourrez | cliquant sur le bouton ci-dessous.<br>vous reconnecter à tout moment sur Eduka afin d'être informé de l'évolution de votre dossier. |  |  |
| Prénom NOM                                                                                                    |                                                                                                    |  |  |
|                                                                                                    | Demande dinscription<br>En attente de soumission                                                                                    |  |  |
| × Supprimer le dossier                                                                                                    |                                                                                                    |  |  |
| € Créer un dossier pour un nouvel élève pour 2023/24                                                                                                    |                                                                                                    |  |  |

Enter all the required information in each tab.

You can save the information at any time to continue or complete the process later. Once all information has been provided, please submit the form to notify the school.

| NOM Prénom Inscription                                                      |                                                                                                    |                                                                        |  |  |
|-----------------------------------------------------------------------------|----------------------------------------------------------------------------------------------------|------------------------------------------------------------------------|--|--|
| Bienvenue sur le formu<br>Vous pouvez à tout mo<br>Une fois toutes les info | alaire d'inscription. Merci de saisir l'ensemble des informations demandées sur chacun des onglets.<br>oment enregistrer les informations déjà saisies pour continuer ou terminer plus tard.<br>ormations fournies, veuillez valider le formulaire afin d'en notifier l'établissement.<br>sier d'inscription |                                                                        |  |  |
| Elève ÀREMPLIR Resp                                                         | onsables ÀREMPLR Scolarité ÀREMPLR Finance ÀREMPLR Santé ÀREMPLR Autorisations ÀREMPLR Autres                                                                                                    | contacts AREMPLR Justificatifs AREMPLR                                 |  |  |
|                                                                             | Les champs marqués d'un trait rouge sont obligatoires. Le bouton En                                                                                                    | voyer le dossier apparaîtra lorsque toutes les données seront saisies. |  |  |
| État civil de l'                                                            | élève                                                                                                    | Photo de l'élève                                                       |  |  |
| Nom de famille                                                              | NOM                                                                                                    | PHOTO DUDENTITE                                                        |  |  |
| Prénom                                                                      | Prénom                                                                                                    |                                                                        |  |  |
| Nom complet (en japonais)                                                   |                                                                                                    | Ajouter                                                                |  |  |
| Sexe                                                                        | O Garçon O Fille                                                                                                    | OBLIGATOIRE                                                            |  |  |
| Date de naissance                                                           | 01/09/2015                                                                                                    |                                                                        |  |  |
| Ville de naissance                                                          |                                                                                                    | Langues                                                                |  |  |
| Pays de naissance                                                           | ~                                                                                                    | Langue maternelle 1                                                    |  |  |
| Nationalité 1                                                               | ~                                                                                                    | Langue maternelle 2                                                    |  |  |
| Nationalité 2                                                               | v                                                                                                    | Langue pariée 1                                                        |  |  |
|                                                                             |                                                                                                    | Langue parlée 2 🗸 🗸                                                    |  |  |
| Passeport/Car                                                               | rte d'identité et Visa                                                                                                    | Langue parlée 3                                                        |  |  |
| Merci de donner les in                                                      | formations passeports dans l'ordre des nationalités indiquées dans l'état civil de l'élève                                                                                                    | Mon enfant est-il<br>débutant en japonais ? O ui O Non                 |  |  |
| Nationalité 1                                                               |                                                                                                    |                                                                        |  |  |
| N° de passeport<br>Passeport ou carte<br>d'identité                         |                                                                                                    |                                                                        |  |  |
| Expiration passeport                                                        | jour/mois/anole                                                                                                    |                                                                        |  |  |
| Nationalité 2                                                               |                                                                                                    |                                                                        |  |  |
| N° de passeport ou<br>carte d'identité                                      |                                                                                                    |                                                                        |  |  |
| Expiration passeport                                                        | Jour/molis/année                                                                                                    |                                                                        |  |  |

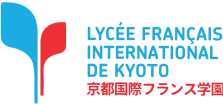

## **IMPORTANT**

In the Schooling tab, please provide : the student's start date (Note: by default, the date is set to the first day of school)

the desired grade level.

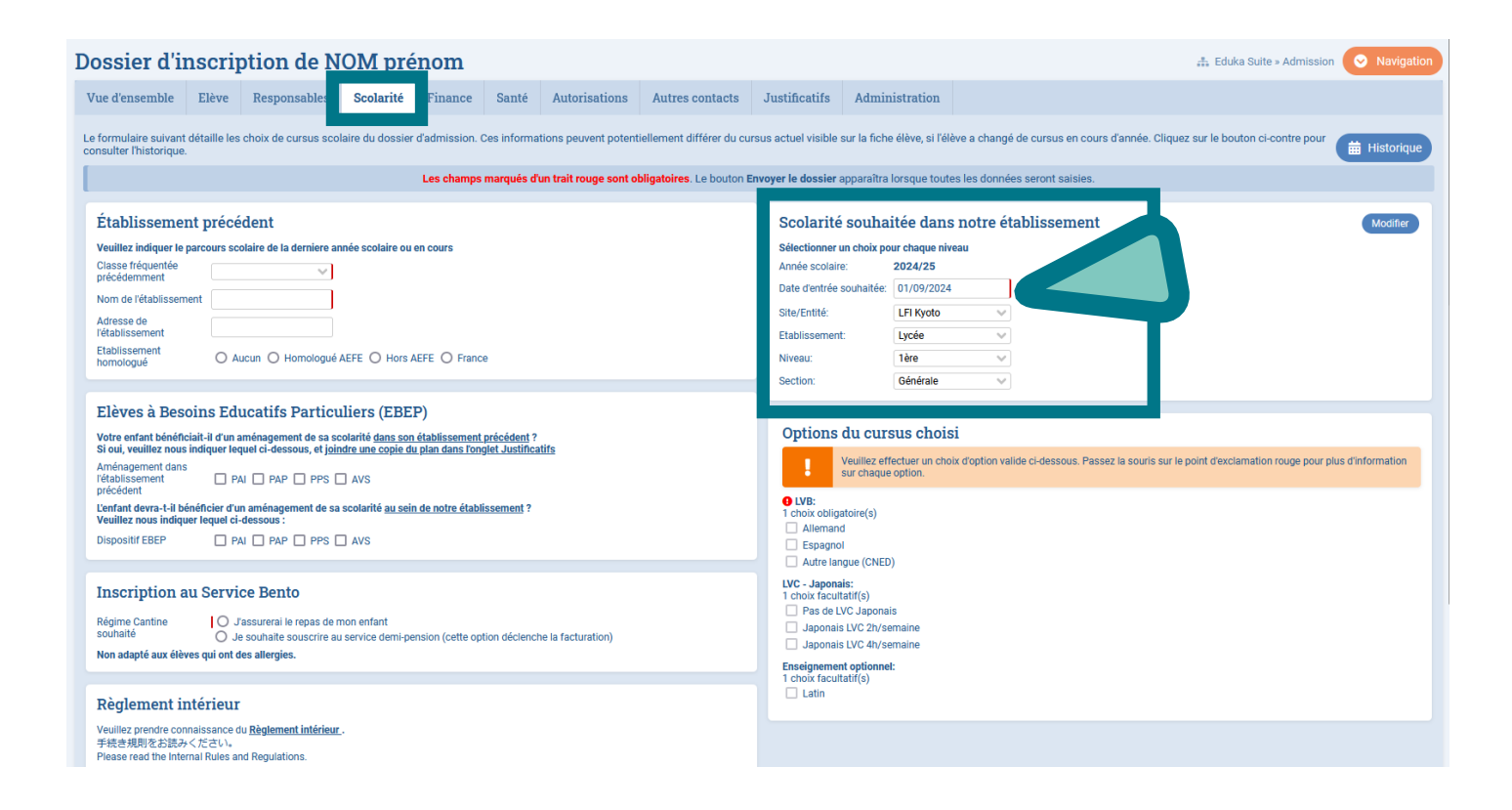

Registration will not be complete unless all required documents are uploaded. If you are unable to submit the Health Insurance certificate and/or the EXEAT (school withdrawal certificate), please upload a photo of a letter explaining the reason. Important: Enrollment will only be possible once the pending documents have been submitted.

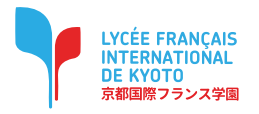

#### For smartphones (iOS & Android): Download the Eduka Mobile app from the App Store (iOS) / Play Store (Android).

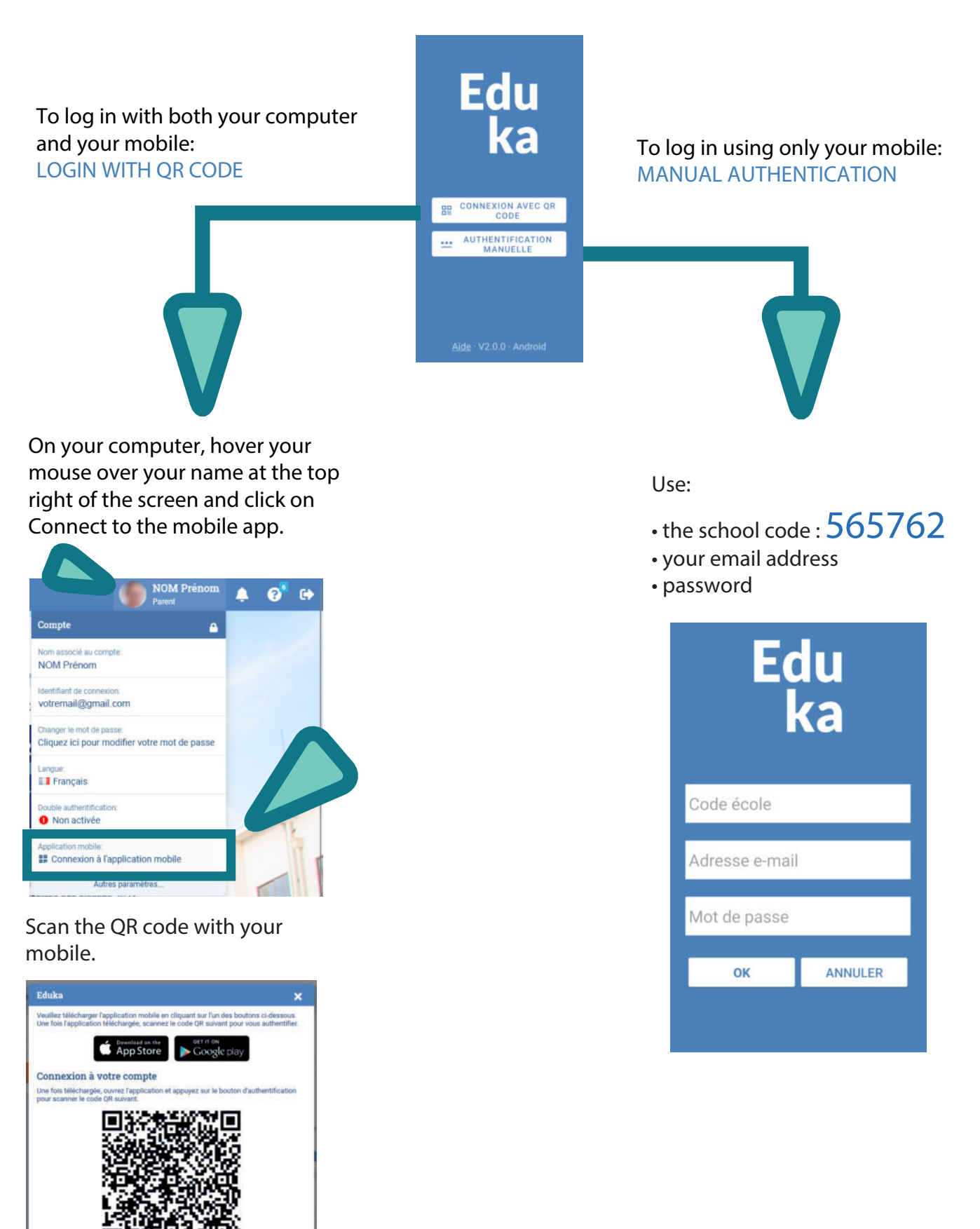

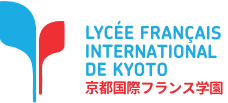